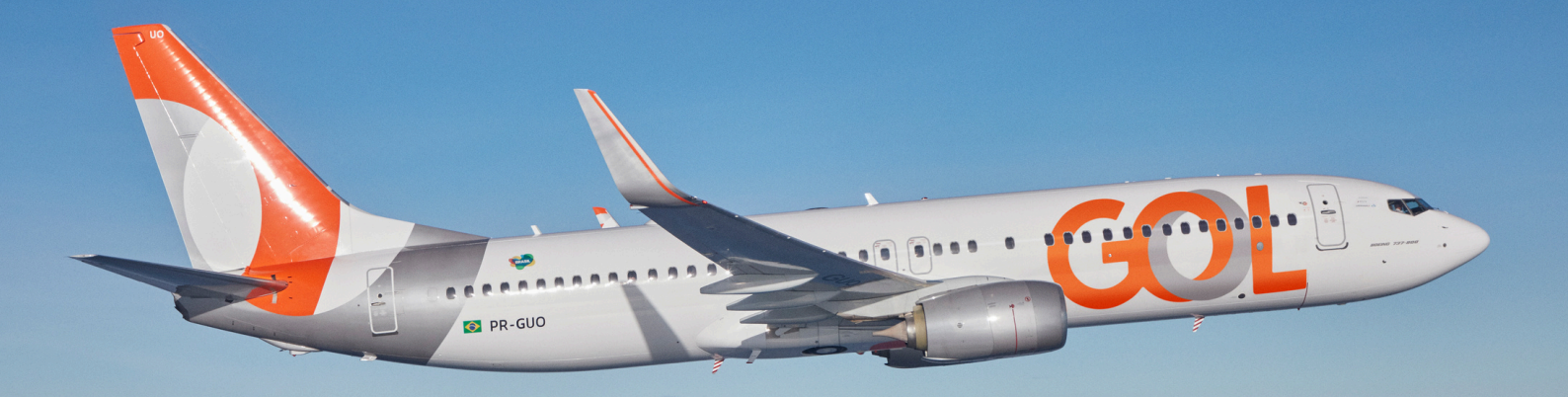

## Material de Apoio

# Compra de bagagem e assento

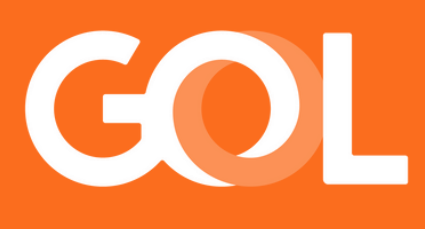

### www.voegol.com.br

Publicado em MAIO 2025

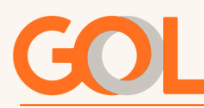

É possível realizar a compra de bagagem e assentos através do site B2B, para reservas já realizadas.

Acesse o site <u>www.voegol.com.br</u>. No ambiente de agências, faça o login com seu CPF e senha. Na página inicial, clique em "Gerenciar Reservas" para acessar suas reservas.

|                                          |                                      |                        | VoeGOL                   | Acessibilidade Aolincias Emeresas |  |
|------------------------------------------|--------------------------------------|------------------------|--------------------------|-----------------------------------|--|
| GOL Ponto de venda/O                     | AC: ABCDE00000001 Check              | -in                    |                          | ATENDIMENTO   ROBERTO             |  |
| COMPRAR PASSAGEM                         | ENCIAR RESERVAS READ                 | COMODAÇÃO CONSULTI     | EMD-S FORMULÁ            | NO BILMETES                       |  |
| TIPO DE TRECHO<br>O Ida e volta O Só Ida |                                      |                        |                          |                                   |  |
| SAINDO DE<br>De onde você deseja partir? | INDO PARA<br>Para onde você quer ir? | DATA DE IDA<br>Quando? | DATA DE VOLTA<br>Quando? | Nº DE PASSAGEIROS                 |  |
| Stopover sproveite sus conexilo          | + Promo code                         |                        |                          | BUSCAR VOOS                       |  |
| Agora ficou ma<br>nome do viajar         | ais fácil corrigin<br>hte            | r <b>o</b>             | Correção de              | nome                              |  |

É possível buscar reservas por:

Localizador, Minhas reservas criadas, Nome do passageiro, Número do bilhete e Ponto de venda.

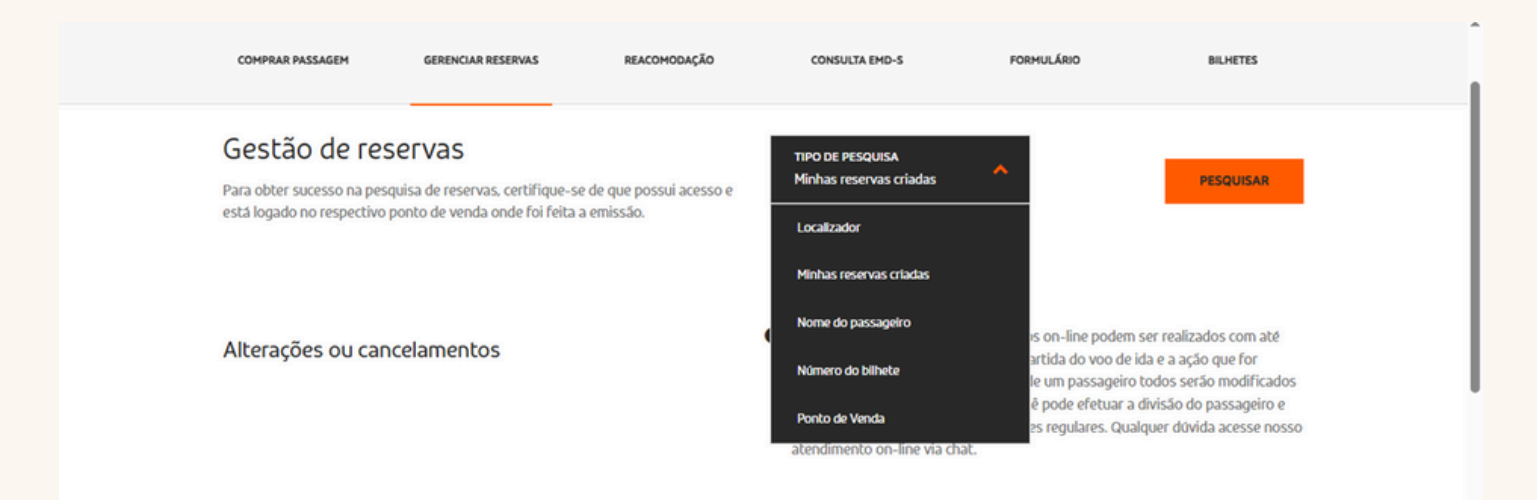

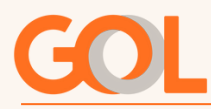

#### Marcar assento

Após buscar a reserva, aparecerão os principais dados. Clique em "Gerenciamento" para ver as opções disponíveis. Em seguida, selecione "Marcar Assento".

| GESTÃO DE FESEFVAS Para obter sucesso na pesquisa de reservas, certifique-se de que possui acesso e | TIPO DE PESQUISA LO<br>Localizador A                                                                                                    | CALIZADOR<br>BCDEF                                                                                               |
|----------------------------------------------------------------------------------------------------|----------------------------------------------------------------------------------------------------|----------------------------------------------------------------------------------------------------|
| esta logado no respectivo ponto de venda onde roi reita a emissão.                                  |                                                                                                    | PESQUISAR                                                                                                    |
| 10 👻 resultados por página                                                                          |                                                                                                    | Pesquisar                                                                                                    |
| ORIGEM 🖕 DESTINO 🧄 PASSAGEIROS 🍦 RESERVA                                                            | N° DO BILHETE     PONTO DE VENDA                                                                                                    | A OPÇÕES                                                                                                    |
| São Paulo (CGH) Fortaleza (FOR) Ricardo Rocha ABCDEF                                                | 127210000001 ABCDE00000001                                                                                                    | Gerencie a vlagem                                                                                                |
| fostrando de 1 até 1 de 1 registros                                                                 | Primeiro Ant                                                                                                    | terior Simular alteração de<br>voo                                                                               |
| Alterações ou cancelamentos                                                                         | Atenção: Alterações ou cancelamentos on-lin<br>1h30 de antecedência ao horário de partida de<br>realizada se no localizador tiver mais de um pa<br>fique atento. Caso seja necessário você pode é | e podem Adkionar bagagem<br>o voo de i<br>ssageiro <u>Cancelar voo</u> :<br>efetuar a <u>Dividir passageiros</u> |

Na tela de marcação de assentos:

Serão exibidos os nomes dos passageiros e os trechos da viagem. Clique em "Adicionar assento" para escolher o assento de cada passageiro por trecho.

| ORIGEM DESTINO<br>CGH 10/06/2025 - 10:10 		 FOR 10/06/2025<br>- 13:40 | DURAÇÃO TA<br>03:30 <u>P</u> I | urifa<br>Us   | G3 1389 OPERADO POR GOL<br>Detalhes do voo |
|-----------------------------------------------------------------------|--------------------------------|---------------|--------------------------------------------|
| Ricardo Rocha<br>Corrigir nome da pessoa que vai viajar               | Serviços adiciona<br>🕒 Assento | dos           | Gestão de Passageiro 🔍                     |
| Adicionar Smiles Número do bilhete: 1272100000001                     | CGH - FOR                      | Sem assento   | Adicionar Assento                          |
|                                                                       | 👬 Voe Junto                    |               |                                            |
|                                                                       | CGH - FOR                      | Sem Voe Junto | Adicionar Voe Junto                        |
|                                                                       | 🛱 Bagagem                      |               |                                            |
|                                                                       | CGH - FOR                      | Sem bagagem   | Adicionar Bagagem                          |

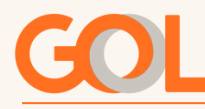

Abrirá o mapa de assentos.

Ao passar o mouse sobre os assentos, aparecerá as informações da poltrona e o valor. Para selecionar, clique no assento desejado.

O assento selecionado aparecerá ao lado do nome do passageiro. Repita o processo para os demais trechos e passageiros e selecione "Próximo".

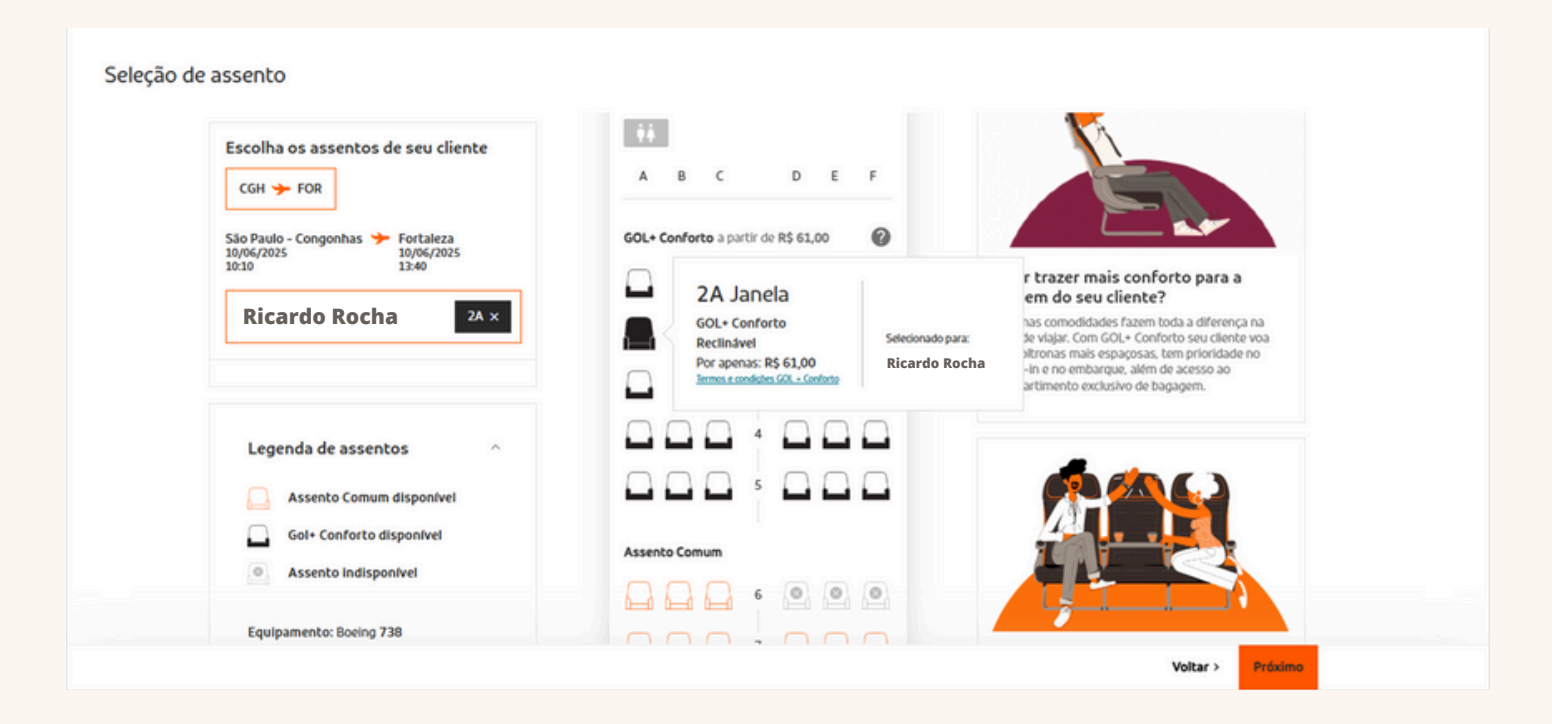

A próxima tela mostrará o resumo da compra e o valor a ser pago. Confira as informações e clique em 'Próximo'.

| Resumo da compra   |                                                                    | * |
|--------------------|--------------------------------------------------------------------|---|
|                    |                                                                    |   |
| Detalhes da viagem | Clique no(s) passageiro(s) e confira o resumo detalhado da viagem. |   |
|                    | 1 Viajante Becolher                                                |   |
|                    | 1ºRicardo Rocha                                                    |   |
|                    |                                                                    |   |
|                    | VALOR TOTAL A PAGAR 📀                                              |   |
|                    | CONTINUAR                                                          | - |

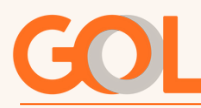

Escolha uma das formas de pagamento e clique em 'Finalizar compra'.

|                                                         |                                                                              | VoeGOL   | Acembilidade | Agincias     | Empresas  |  |  |
|---------------------------------------------------------|------------------------------------------------------------------------------|----------|--------------|--------------|-----------|--|--|
| GOL                                                     |                                                                              |          |              |              |           |  |  |
| Escolha a asserto<br>Escolha a forma do seu pagamento   |                                                                              |          |              | - 0          | Pagamento |  |  |
| A GOL oferece diversas formas<br>de pagamento para você | FORMAS DE PAGAMENTO<br>Crédito de Agência<br>Crédito de Agência              |          |              |              | ^         |  |  |
| Regras tarifárias e termos                              | Cardio de rekito<br>Cardio GOL<br>termos de tarifas e <u>restrições de l</u> | bagagem. |              |              |           |  |  |
|                                                         |                                                                              |          |              |              |           |  |  |
|                                                         |                                                                              |          |              | FINALIZAR CO | OMPRA     |  |  |

#### Compra Finalizada!

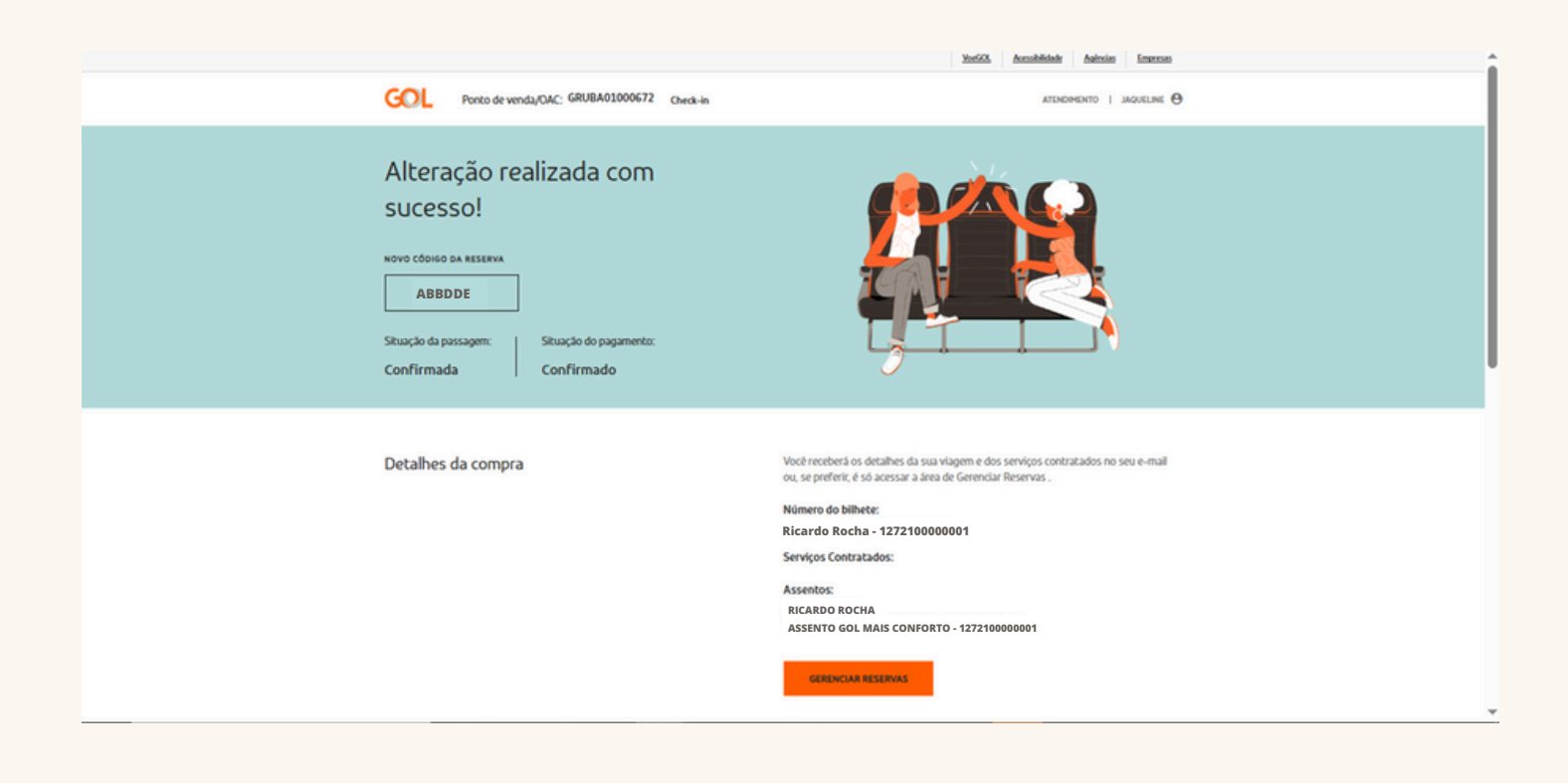

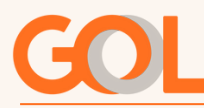

#### Adicionar Bagagem

Para realizar a compra de bagagem, realize o login no B2B, com CPF e senha de acesso.

Após buscar a reserva, clique em "Gerenciamento" para ver as opções disponíveis, em seguida, selecione "Adicionar bagagem".

| ORIGEM DESTINO                                       | DURAÇÃO     | TARIFA           | G3 1389 OPERADO POR      |
|------------------------------------------------------|-------------|------------------|--------------------------|
| CGH 23/05/2025 - 10:10 🎔 FOR 23/05<br>- 13:40        | /2025 03:30 | <u>Plus</u>      | <u>Detalhes do voo</u>   |
| Ricardo Rocha                                        | Serviços    | adicionados      | Gestão de Passageiro 🗸 🗸 |
| Corrigir nome da pessoa que vai viajar               | L Ass       | sento            |                          |
| Adicionar Smiles<br>Número do bilhete: 1272100000001 | CGH - FC    | OR Sem assento   | Adicionar Assento        |
|                                                      | 👬 Voe       | e Junto          |                          |
|                                                      | CGH - FC    | OR Sem Voe Junto | Adicionar Voe Junto      |
|                                                      | 🏟 Bag       | jagem            |                          |
|                                                      | CGH - FC    | OR Sem bagagem   | Adicionar Bagagem        |

Na próxima tela, você verá as dimensões permitidas para a bagagem. Desça a barra de rolagem para adicionar a sua bagagem.

Se a sua reserva foi feita com a tarifa Light, será necessário adquirir a primeira peça de bagagem.

Já para reservas feitas com a tarifa Plus, ao selecionar a quantidade de bagagens, o sistema considerará automaticamente que a primeira peça já está incluída, e você estará adicionando a segunda bagagem em diante.

No exemplo abaixo, a reserva está na tarifa Plus. Ao selecionar a compra de uma bagagem, o sistema automaticamente considera a primeira bagagem como gratuita, e exibe a segunda bagagem como adquirida.

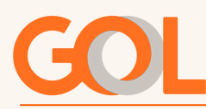

#### Para seguir clique em "Contratar Serviço".

| Ricardo Rocha<br>Programa de fidelidade não informado<br>Bagagens despachadas - 1 +        |
|--------------------------------------------------------------------------------------------|
| 1 <sup>a</sup> bagagem gratuita + 2 <sup>a</sup> bagagem adquirida VALOR R\$ 155,00        |
| Ao clicar em "contratar serviço" você estará concordando com nossos<br>termos e condições. |
| valor total<br>R\$ 155,00                                                                  |
| CONTRATAR SERVIÇO                                                                          |

"A próxima tela mostrará o resumo da compra. Confira se todas as informações estão corretas e clique em "Continuar".

| Resumo da compra   |                                                                |           |
|--------------------|----------------------------------------------------------------|-----------|
|                    |                                                                |           |
| Detalhes da viagem | Clique no(s) passageiro(s) e confira o resumo detalhado da via | gem.      |
|                    | 1 Viajante                                                     | Recolher  |
|                    | Ricardo Rocha                                                  | ۵         |
|                    | VALOR TOTAL A PAGAR 🕢                                          |           |
|                    |                                                                | CONTINUAR |

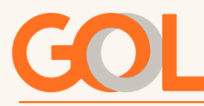

Escolha a forma de pagamento, leia e aceite as regras do contrato do transporte e restrição de bagagem, e clique em finalizar compra.

| Escolha a forma do seu pagamento                        |                                                                                                    |  |
|---------------------------------------------------------|----------------------------------------------------------------------------------------------------|--|
| A GOL oferece diversas formas<br>de pagamento para você | FORMAS DE PAGAMENTO<br>Crédito de Agência                                                                                                    |  |
| Regras tarifárias e termos                              | Regras tarifárias: <u>São Paulo (CGH) – Fortaleza (FOR)</u><br>Li e concordo com o: <u>contrato de transporte aéreo. política de privacidade</u> ,<br>termos de tarifas e <u>restrições de bagagem.</u> |  |
|                                                         | FINALIZAR COMPRA                                                                                                    |  |

#### Compra finalizada.

| Alteração realizada com<br>sucesso!<br>NOVO CÓDIGO DA RESERVA<br>ABBDDE<br>Situação da passagem:<br>Confirmada Situação do pagamento:<br>Confirmado |                                                                                                    |
|----------------------------------------------------------------------------------------------------|----------------------------------------------------------------------------------------------------|
| Detalhes da compra                                                                                                    | Vocé receberá os detalhes da sua vilagem e dos serviços contratados no seu e-mail<br>ou, se preferir, é só acossar a area de Gerenciar Reservas .<br>Nimero do bilhete:<br>Ricardo Rocha - 1272100000001<br>Serviços Contratados:<br>Bagagem:<br>RICARDO ROCHA<br>SEGUNDA BAGAGEM - 1272100000001<br>Assentos:<br>RICARDO ROCHA<br>SEGUNDA BAGAGEM - 1272100000001 |

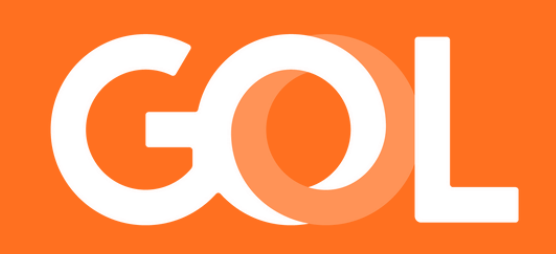